| B                                                  | STAN                 | IDARD OPERATING PROCEDURE |  |
|----------------------------------------------------|----------------------|---------------------------|--|
| BOISE STATE UNIVERSITY                             |                      | JST Acid Bench Operation  |  |
| ENVIRONMENTAL HEALTH, SAFETY<br>AND SUSTAINABILITY |                      |                           |  |
| College/Dept: College of Engi                      | neering              | Building/Room: RUCH 107   |  |
| Laboratory Name: Idaho Microfab                    | prication Laboratory | Revision: A               |  |
| Principal Investigator: Pete Miranda               |                      | Author: Terek Zimmerman   |  |

Before the worked detailed in this procedure may begin, the intended user must read and understand this document.

This document must be approved by the PI, the college's safety liaison, and EHSS.

Any changes to this document, however minor, must be submitted for approval by the PI, the college's safety liaison, and EHSS.

The "buddy system" will be in place whenever any work is conducted.

|                                 | Name, Title                  | Signature    | Date    |
|---------------------------------|------------------------------|--------------|---------|
|                                 | Name, Title                  | Signature    | Date    |
| Reviewed<br>and<br>Approved by: | Pete Miranda, Director - IML | Pate Miranch | 5-12-20 |
|                                 | Name, Title                  | Signature    | Date    |
| User:                           | Name, Title                  | Signature    | Date    |
| Intended                        |                              |              |         |

### Overview

The JST Acid bench is equipped to perform a variety of cleanroom functions. The system has (2) heated quartz tanks, (1) Quick-Dump-Rinse tank, (1) ambient bath tank and a utility sink to perform a variety of operations ranging from RCA wafer cleans to wet etch processing.

### Scope

This SOP reviews how to safely use the acid wet bench.

| Potential Hazards |           |             |            |           |            |  |
|-------------------|-----------|-------------|------------|-----------|------------|--|
| Chemical          | □ Thermal | □ Hydraulic | Electrical | Slip/Trip | Biological |  |

| □ M        | lechanical                    |                   | Radiation                        |               | Pneumati   | с      |           | Fire      | C           | ] F    | all         | -    | Other   |
|------------|-------------------------------|-------------------|----------------------------------|---------------|------------|--------|-----------|-----------|-------------|--------|-------------|------|---------|
| Ha         | zard Specific                 | s: Ch             | nemical mixtur                   | es may        | out-gas a  | nd sho | ould be n | nixed und | ler the fur | ne hoc | d of the be | nch. |         |
|            |                               |                   |                                  |               |            |        |           |           |             |        |             |      |         |
| Enginee    | ering Contro                  | ls (EC            | )                                |               |            |        |           |           |             |        |             |      |         |
| ■ Fu       | ume hood                      |                   | 🗆 Biosafe                        | ety Cabi      | net        |        | Other     | Local Exh | aust        | ∎ S    | hielding    |      | □ Other |
| EC         | Specifics:                    |                   |                                  |               |            |        |           |           |             |        |             |      |         |
|            |                               |                   |                                  |               |            |        |           |           |             |        |             |      |         |
| Training   | g Requireme                   | ents –            | except for cla                   | ssroom        | lab safety | , mus  | t be com  | pleted pr | ior to per  | formin | g the proce | dure |         |
| <b>•</b> C | Classroom La                  | borat             | ory Safety Aw                    | areness       |            |        | Radiatior | n Worker  |             |        |             |      |         |
| C<br>■ A   | Dnline Safety<br>Acid bench a | / Topio<br>nd cle | cs (specify):<br>anroom          |               |            |        |           |           |             |        |             |      |         |
| s          | afety                         |                   |                                  |               |            |        |           |           |             |        |             |      |         |
| ■ A        | .ab/Work Gr<br>Acid bench a   | oup S<br>nd cle   | pecific Trainin<br>anroom safety | g (speci<br>⁄ | fy):       |        |           |           |             |        |             |      |         |
| ■ C        | Other (specif                 | y): AS            | PP Training                      |               |            |        |           |           |             |        |             |      |         |

| Personal Protective Eq             | uipment (PPE)                                                                                                    |                                                                        |
|------------------------------------|----------------------------------------------------------------------------------------------------|------------------------------------------------------------------------|
| <ul> <li>Safety glasses</li> </ul> | □ Safety<br>goggles ■ Face shield & safety g                                                                                                    | glasses                                                                |
| Lab coat                           | ■ Apron ■ Tyvek suit                                                                                                    | Tyvek sleeves                                                          |
| Gloves                             | Leg coverings  Hard hat                                                                                                    | Hearing protection                                                     |
| □ Respirator                       | ■ Shoes □ Fall protection                                                                                                    | <ul> <li>Other</li> </ul>                                              |
| PPE Description:                   | <ul> <li>Close toed shoes and pants required a</li> <li>Regular cleanroom safety equipment</li> <li>Chemical apron, Chemical Gloves and acids.</li> <li>BUDDY RULE!!!</li> </ul> | at all times<br>required<br>I a face shield are required when handling |

# Equipment, Materials, Supplies, & Facility Requirements

JST Acid Bench, Glassware, Chemicals, Sample handling device

# Handling, Work Area & Storage Requirements

- Handle acids with extreme care, you and your buddy's well-being is at stake.
- All waste is contained and labelled properly. Bench is wiped down with DI water after use.

Emergency Response Equipment & Supplies

| Eyewash                           | □ Fire extinguisher      | <ul> <li>First aid kit</li> </ul> | <ul> <li>Calcium gluconate gel (HF use)</li> </ul> |
|-----------------------------------|--------------------------|-----------------------------------|----------------------------------------------------|
| <ul> <li>Safety shower</li> </ul> | □ Fire blanket           | Spill kit                         | □ Emergency gas shutoffs                           |
| Drench hose                       | □ Other:                 |                                   |                                                    |
| Description: En                   | nergency response equipr | nent and supplies spo             | ecific to this bench.                              |

### Decontamination & Waste Disposal

Be sure to neutralize acids after use and properly fill out a waste tag when storing hazardous waste of any kind.

### Spill Response

- Follow the ASPP training protocols.
- If chemical is spilled on the floor, go to the spill kit near the furnace and contain it with the long absorbent cylinders and place the green chemical absorbent mats on the spill. Then notify lab staff.
- If spilled on a user, their buddy should rush them to the safety shower and soak them for 15 minutes. In the meantime, the buddy should call an ambulance and notify them of the location of the accident. This is posted on interior doors of the cleanroom.
- For minor spills on the acid bench, make sure to be wearing correct PPE and wipe the spill up with wipes and dispose of them in the acid waste container. Then wipe the area once again with multiple wipes saturated with DI water.

### **Additional Safety Information**

Waste neutralization training

### References

| 1. Acid Bench Turn On | Acid Gear PPE is required |  |
|-----------------------|---------------------------|--|
|                       |                           |  |

- To set up the acid bench, first check that the DI water is on. Walk to the side of the bench and look behind. There will be a clear water tube about 1 inch in diameter leading into the back of the bench. There is an orange valve on that line that turns water on or off to the bench. Make sure that the valve is aimed parallel to the flow of water. If it is perpendicular, turn it to parallel to turn it on.
- If the hot plate will be needed for a specific process, there is a red gas tube located on top of the bench. This line has a black valve, make sure to turn it so that it is pointing parallel to the direction of the tube. This valve should be closed after every usage, so ensure that it is turned on when needed.
- Turn on the bench using the on/off button. Turn on the station lighting.

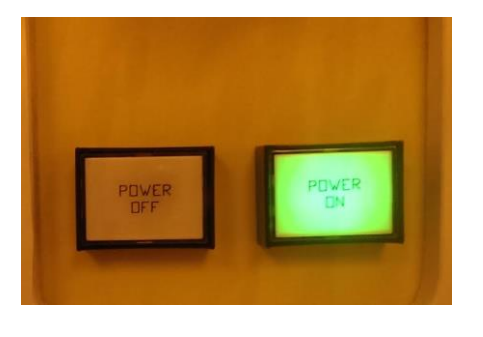

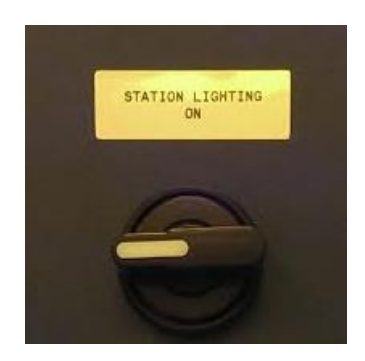

• If DI water is to be used for a process, make sure to run the water for at least 1 minute to clear out any water that has stagnated in the line. This will ensure that only pure DI water is used for processing.

| 2. Safety During Processing |  |
|-----------------------------|--|
|                             |  |

- When processing a sample, it is very important to start out with a completely dry bench. This will help identify any spills.
- If the user notices any droplets on the face of the bench, treat them with caution. All liquids on the bench should be treated as if they are extremely acidic liquids, even if the user knows that it is water.
- A buddy should be present if processing with acids, this is for both the acid and base bench, because if there is an accident, a buddy may be required to lead the user to the emergency shower/eyewash station and to call an ambulance.

### 3. Utility Sink Control

- To operate the sink on the left side of the bench, the user should first ensure water is turned on, instructions on how to do this can be found in the bench turn on section of this SOP.
- To start the flow of DI water, there is a foot pedal located on the ground that the user can press to use the faucet.
- To control the rate of flow of the faucet, there is a knob on the side of the faucet that will increase or decrease the rate of flow. This knob should not be opened so much that the water splashes up onto the bench.
- To open the drain, there are on/off buttons on the control panel of the bench up above the shielding that are labelled 'Gooseneck Drain' this will open and close the drain as needed.

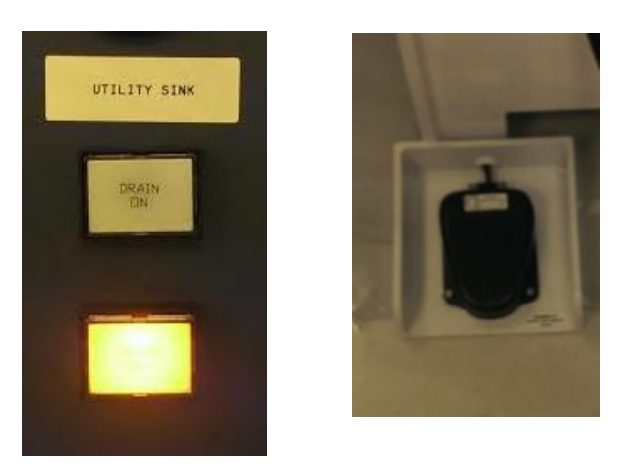

• Prior to processing, it is important to run the DI water for at least 1 minute to eliminate any stagnated water from the faucet as it will no longer be pure DI water.

# 4. Basic Operation of the Aspirator Image: Comparison of the Aspirator The Acid Bench aspirator uses a venturi style of flow controller to produce a vacuum for chemical extraction out of a beaker, tank or other holding/storage device. The aspirator transfers chemicals to the waste treatment system to be treated prior to release to the city sewer system. Only approved chemical waste can be aspirated so be sure you have consulted with IML staff prior to using the aspirator. As a user of the bench you should know if your chemicals can be aspirated. If you don't contact an IML staff member and they'll let you know. Aspirator dilutes chemical waste with 10:1 DI water.

| ASPIRATOR |  |  |  |
|-----------|--|--|--|
|           |  |  |  |

| 5. Basic Operation of the Hot Plate | Be Aware of Hot Surface and Sample Items |  |
|-------------------------------------|------------------------------------------|--|
|                                     |                                          |  |

- When using the hot plate, it is important to use glass beakers only.
- If planning to use a stirrer, insert it into the container prior to use if possible, if the chemical is already in the beaker, slowly lower part of the stirrer into the chemical while wearing chemical gear and once it is partially in, drop it. This will prevent splashing.
- Place the beaker onto the hot plate and place the tube and rod arm into the chemical. It should start a periodic bubbling if Nitrogen is on. This is how it identifies that there is liquid in the container and will allow the process to begin.
- The set rotational rate is displayed under the picture of a hot plate where it says 'SET', and the set temperature is in the center of the screen, where it says 'TEMP SET'. If these need to be changed, contact IML staff to change them, or for staff to provide a supervisor password for users to be able to change settings. To tell if the control is in operator or supervisor mode, look at the JST logo in the top left part of the screen and it will say what mode it is in right under the logo.
- Further instructions on how to interface with the MAIN CONTROL screen are shown below in the screen capture.

|                                                                                                    | SUPERVISOR                                                                                                    |                                                                                                    | MA                                                                                                    | <b>IN</b>                                                                                                    |                                                                                                    |
|----------------------------------------------------------------------------------------------------|----------------------------------------------------------------------------------------------------|----------------------------------------------------------------------------------------------------|----------------------------------------------------------------------------------------------------|----------------------------------------------------------------------------------------------------|----------------------------------------------------------------------------------------------------|
|                                                                                                    | Samp                                                                                                    | le -99                                                                                                    | 9.9 C                                                                                                    | Name                                                                                                    |                                                                                                    |
| _                                                                                                    | Die                                                                                                    | - 00                                                                                                    |                                                                                                    | PROC                                                                                                    | ESS                                                                                                    |
|                                                                                                    | Pla                                                                                                    | te -99;                                                                                                    | 9.9 C                                                                                                    | STAE                                                                                                    | ILE .                                                                                                    |
|                                                                                                    | Recipe -99                                                                                                    | _                                                                                                    | TIME                                                                                                    | 1.11年日                                                                                                    |                                                                                                    |
|                                                                                                    | Recipe Nam                                                                                                    | e R                                                                                                    | EMAINING                                                                                                    |                                                                                                    |                                                                                                    |
|                                                                                                    | Step -9                                                                                                    | 9 <b>9</b> 9                                                                                                    | 9:99:99                                                                                                    |                                                                                                    |                                                                                                    |
|                                                                                                    | Cycle -9                                                                                                    | <sup>9999</sup> 99                                                                                                    | 9:99:99                                                                                                    |                                                                                                    |                                                                                                    |
| _                                                                                                    | BAMP                                                                                                    | -999.9 C                                                                                                    | 99.99.99                                                                                                    |                                                                                                    | CET                                                                                                    |
|                                                                                                    | TEMP SET                                                                                                    | -999.9 C                                                                                                    | OVER .                                                                                                    |                                                                                                    | -9999                                                                                                    |
|                                                                                                    |                                                                                                    |                                                                                                    |                                                                                                    | 0000                                                                                                    |                                                                                                    |
| _                                                                                                    | MANUAL                                                                                                    | TIMER/                                                                                                    |                                                                                                    | MORE                                                                                                    | ALARM                                                                                                    |
|                                                                                                    | CONTROL                                                                                                    | RECIPE                                                                                                    | SETUP                                                                                                    |                                                                                                    |                                                                                                    |
|                                                                                                    |                                                                                                    |                                                                                                    |                                                                                                    |                                                                                                    |                                                                                                    |
| fain Screen<br>ecurity - Oper                                                                                                    | rator                                                                                                    |                                                                                                    | <u> </u>                                                                                                    | I                                                                                                    |                                                                                                    |
| Main Screen<br>Security - Oper<br>The main scree<br>Time remain<br>indicator tha<br>Sample/Plate T<br>Liquid Level - I<br>Time Remainin<br>Over Time - W<br>acknowledg<br>Process Ready<br>running a re<br>Ramp - Display<br>at a rate rela<br>Step - Display<br>Step - Display<br>Step - Display<br>Sycle - Display<br>Sycle - Display<br>Sycle - Display<br>Syche - Display<br>Hot Plate Calib<br>Manual Contro<br>Cimer/Recipe /<br>More - Toggles | rator<br>n gives an overview of<br>ning. It also gives a gr<br>at the plate is hot (Over<br>emp - Displays the cur<br>Displays if the sample<br>ag - When the timer or<br>hen the timer or recipe<br>ed.<br>- Indicates when the pr<br>cipe.<br>ys when running in Rat<br>tive to the Ramp rate s<br>plays the manual mode<br>tys what recipe is curred<br>the current step of the<br>ys the Current step of the<br>ys the Stirrer motors RF<br>rating - Indicates when<br>I - Takes the user to th<br>Supervisor Setup - Ta<br>is Pushbuttons and to La | f the sample and/or h<br>aphical representation<br>r 45C) and can cause<br>rrent temperature of the<br>liquid level is full or<br>recipe is running it w<br>the has finished running<br>rocess is ready accord<br>mp mode what the cu<br>specified.<br>the temperature setpoint<br>antly loaded up.<br>the recipe when a recipe<br>the recipe when a recipe<br>the recipe when the re<br>2M.<br>a the Controller is run<br>e Manual Control scri-<br>kes the user the corre-<br>ogin and Logoff Push | ot plate displaying Temp<br>n of what is happening ir<br>burns.<br>he sample and plate to .1<br>not full.<br>vill display how much tin<br>g, the over timer will cou-<br>ding to the manual tempe<br>rrent systems moving set<br>t or the recipes current te<br>e is running.<br>ecipe is running in cycle<br>uning the hot plate calibra-<br>een.<br>sponding screen.<br>abuttons. | eratures, Liquid Leve<br>a the system. The Re-<br>degrees Celsius .<br>In up to show how m<br>erature setpoints and s<br>tpoint is. This value<br>emperature setpoint.<br>mode.<br>ation routine. | el of sample, Recipe status, ar<br>d line Above the hot plate is a<br>uch time has passed before be<br>sample liquid level when not<br>will approach the user set set |

the temperature of the hot plate will be listed in large white lettering on the top left part of the screen.

Five functions keys on the faceplate are provided for: Heater On/Off, Recipe Start, Recipe Reset, Stirrer On/Off and Alarm Acknowledge.

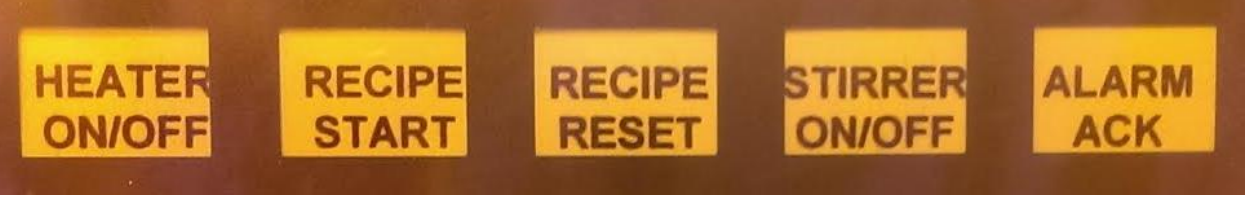

- When the Heater on/off is pressed the Heater will turn on and drive the plate/sample temperature towards the set point. When the Heater On/off is pressed a second time the Heater will turn off.
- When the Recipe Start button is pressed the recipe will start. This will turn control of the heater and the stirrer over to the recipe parameters. The Stirrer and heater will run according to the parameters set in the Recipe.
- When Recipe Reset button is pressed it will Pause the bath recipe. The recipe can be restarted by pressing the Start button. To reset the recipe, press the Stop/Reset button once more.
- When the Stirrer button is pressed Stirrer will turn on and drive toward the RPM Set point. When the stirrer button is pressed again the stirrer will turn off.
- When the Alarm Acknowledge/Go to Alarm Screen button is pressed the audio alarm is silenced and the page displayed will be the alarm screen.

A maximum amount of time can be set for the heater to be on. This can be set so that the hot plate is not inadvertently left on overnight. Current setting is 4 hours, if you need to heat something longer than 4 hours please let an IML staff member now and this setting can be changed or turned off.

A maximum temperature delta can be specified between the plate and the sample temperature. This can be set so that the user does not inadvertently set up a process that causes damage to equipment from too high of a temperature gradient. The controller can be setup for 20 different recipes each with 20 steps in each recipe. The recipe parameters are: Heating Mode, Temp Set point, Ramp On/Off, Ramp Rate, Stirring RPM, Timer, Cycle mode, and number of cycles.

The recipe modes are: Sample/Plate, Cycle Off/On/Continuous, Ramp Off/On

- Sample mode will apply temperature set points and the ramp to the sample probe. Plate mode will apply the temperature set points and the ramp to the probe inside the plate.
- Cycle Mode will allow the recipe to be repeated. When in mode "On" the recipe will be repeated the number of times specified in Recipe parameters. When in Continuous mode the recipe will be continued indefinitely and in order to stop the recipe will need to be aborted.
- Ramp Mode will allow for controlling the rate the temperature is increased or decreased as it approaches the set point. When "On" the controller will set a floating set point that will be updated every minute that will move towards the temperature set point defined by the user at a rate specified.

Manual settings can be set for Temperature settings, Ramp mode and rates, Heating mode that will go into effect whenever a Recipe is not being run.

There are alarms for high and low temperatures, High limit trip, Sample liquid level low, Stirrer out of range, and recipe abort.

- The high and low temperature will alarm if the temperature falls outside the alarm limits after reaching the desired set point.
- High limit will alarm whenever the high limit relay is tripped.
- Sample liquid level low will alarm whenever the heater or stirrer is active and the liquid level falls below the liquid level sensor when using sample mode.
- The stirrer out of range will alarm whenever the RPM falls outside the alarm limits after reaching the desired RPM set point.

• The recipe abort will alarm if the recipe is stopped before it has finished.

# Heater Controller Screen Shots and Descriptions

|                                                                                                    |                                                                                                    | , <b>M</b> /                                                                                                    | ANUAL                                                                                                    | CONTR                                                                                                    | IOL                                                                                                    |                                                                                                    |
|----------------------------------------------------------------------------------------------------|----------------------------------------------------------------------------------------------------|----------------------------------------------------------------------------------------------------|----------------------------------------------------------------------------------------------------|----------------------------------------------------------------------------------------------------|----------------------------------------------------------------------------------------------------|----------------------------------------------------------------------------------------------------|
| N                                                                                                    | <sup>lame</sup><br>Samp                                                                                                    | le -9                                                                                                    | 99.9 C                                                                                                    | Recipe N<br>PROI<br>STA                                                                                                    | lot Ready<br>CESS<br>BLE                                                                                                    |                                                                                                    |
|                                                                                                    | Pla                                                                                                    | te -9                                                                                                    | 99.9 C                                                                                                    |                                                                                                    |                                                                                                    |                                                                                                    |
| -                                                                                                    | STIRRER<br>ON                                                                                                    | Stim                                                                                                    | er Conditions                                                                                                    |                                                                                                    |                                                                                                    |                                                                                                    |
| —                                                                                                    | HEATER<br>ON                                                                                                    | TEMP 9                                                                                                    | SET -999.9 C<br>ter Conditions                                                                                                    | RPM                                                                                                    | SET<br>-9999                                                                                                    |                                                                                                    |
| -                                                                                                    | MAIN                                                                                                    | STIRRER<br>SETUP                                                                                                    | HOT PLATE<br>SETUP                                                                                                    | OPERATION<br>CONDITIONS                                                                                                    | ALARM                                                                                                    |                                                                                                    |
|                                                                                                    | I                                                                                                    |                                                                                                    | <u> </u>                                                                                                    |                                                                                                    |                                                                                                    | _                                                                                                    |
| nty - Opera<br>Manual Co.<br>e system. '<br>rvisor/Opera<br>o ertain scr<br>ple/Plate - I<br>er Off/On -<br>isplay on ar<br>then being of<br>er Conditio<br>tterlock will<br>er Off/On -<br>isplay on ar<br>elements are<br>er Conditio<br>tterlock will<br>p Set - Disg<br>p - Display<br>a rate relat | ntrol screen control<br>The Red line Abow<br>rator - Display in th<br>eens.<br>Displays the current<br>Displays if the bath<br>Pushbutton to cont<br>d be green. The st<br>controlled by the re<br>ns - Display to shoo<br>l prevent the stirrer<br>- Pushbutton to con<br>d be green. The re<br>actually heating.<br>ms - Display to shoo<br>l prevent the heater<br>plays the temperatu<br>s when running in l<br>ive to the Ramp rat | is the hot plates hea<br>e the hot plate is an<br>ne upper left corner<br>t temperature of the<br>liquid level is full of<br>trol the Stirrer moto<br>irrer in the graphic;<br>cipe, and will be re<br>w if the stirrer can r<br>from being enable<br>trol the heater. If the<br>d blocks on the bot<br>w if the heater can a<br>from being enable<br>re the bath is set to<br>Ramp mode what the<br>te specified. | ter and stirrer motor. I<br>indicator that the plate<br>to show who is logged<br>sample and plate to .1<br>or not full.<br>r. If the Stirrer is off i<br>al display will turn gree<br>d when in an error stat<br>un or not. If the condi<br>d.<br>tom of the plate in the<br>run or not. If the cond<br>d.<br>operate at.<br>ac current systems move | t also gives a graphical re<br>e is hot (Over 45C) and c<br>l in. The supervisor can<br>d degrees Celsius .<br>t will display off and be<br>en to indicate the pump i<br>e.<br>titions are green it can run<br>lisplay off and be gray, if<br>graphical display will tu<br>itions are green it can run | epresentation of what i<br>an cause burns.<br>program setpoints and<br>gray, if the stirrer is on<br>s on. The Stirrer moto<br>a, if they are red then a<br>the heater is on it will<br>rn red to indicate when<br>a, if they are red then a<br>ue will approach the u | s happening ir<br>have access<br>h it will<br>r will be blue<br>n<br>h<br>h the heater<br>un<br>ser set setpoin |
| Set - Disp<br>- Displays<br>late Calibr                                                                                                    | plays the manual me<br>the Stirrer motors<br>rating - Indicates w                                                                                                    | ode temperature set<br>RPM.<br>hen the Controller i                                                                                                    | point or the recipes ter<br>s running the hot plate                                                                                                    | mperature current setpoir<br>calibration routine.                                                                                                    | ıt.                                                                                                    |                                                                                                    |
| ı, Operatior<br>Plate/Stirrer<br>m - Pushbu                                                                                                    | n Conditions - Take<br>r Setup - Takes the<br>tton to take the use                                                                                                    | es the user to the co<br>user to the correspo<br>r to the Alarm scree                                                                                                    | rresponding screen.<br>onding screen. These l<br>en. This button will be                                                                                                    | buttons are only available<br>red if the system is in al                                                                                                    | e to the supervisor.<br>arm.                                                                                                    |                                                                                                    |

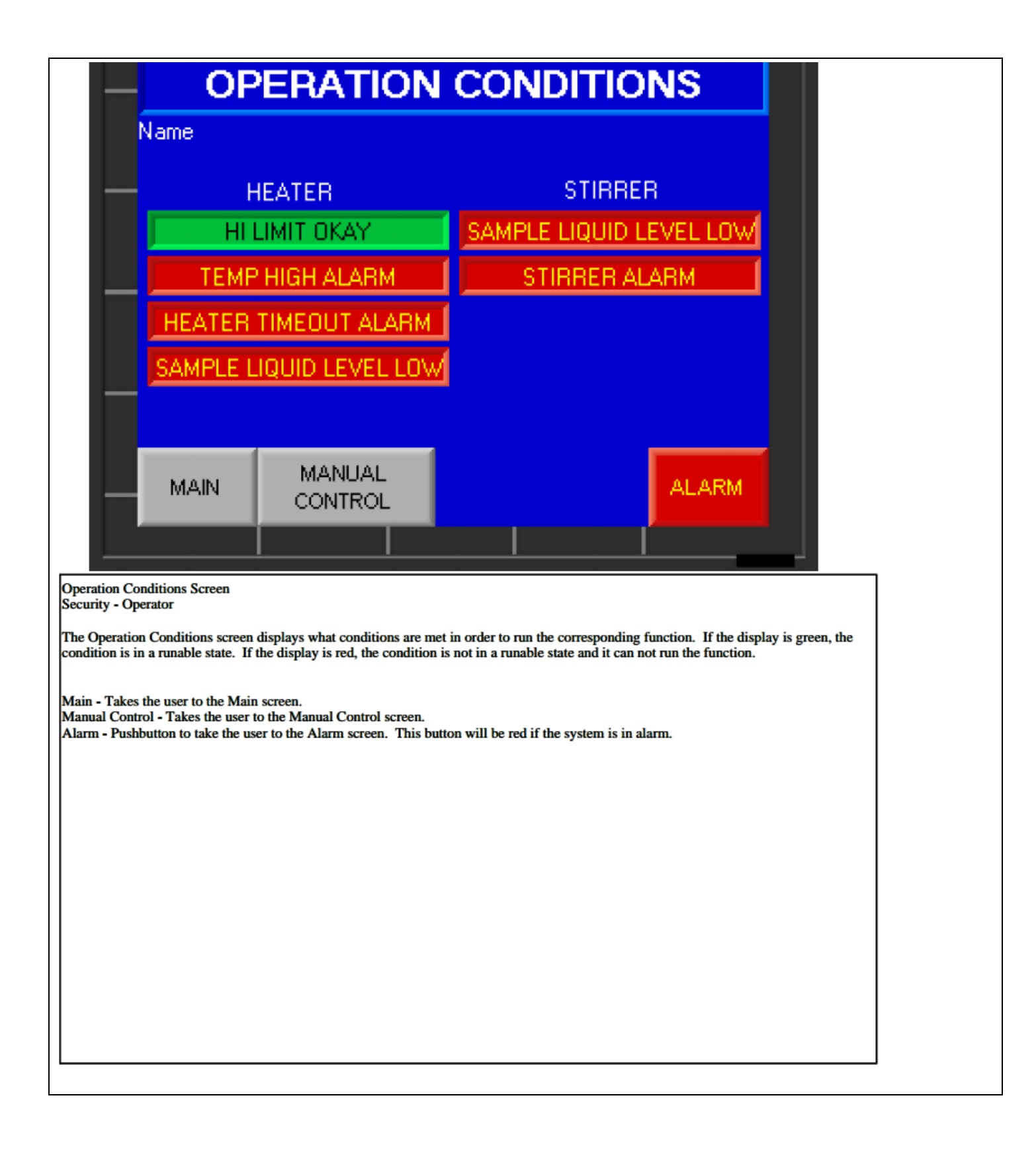

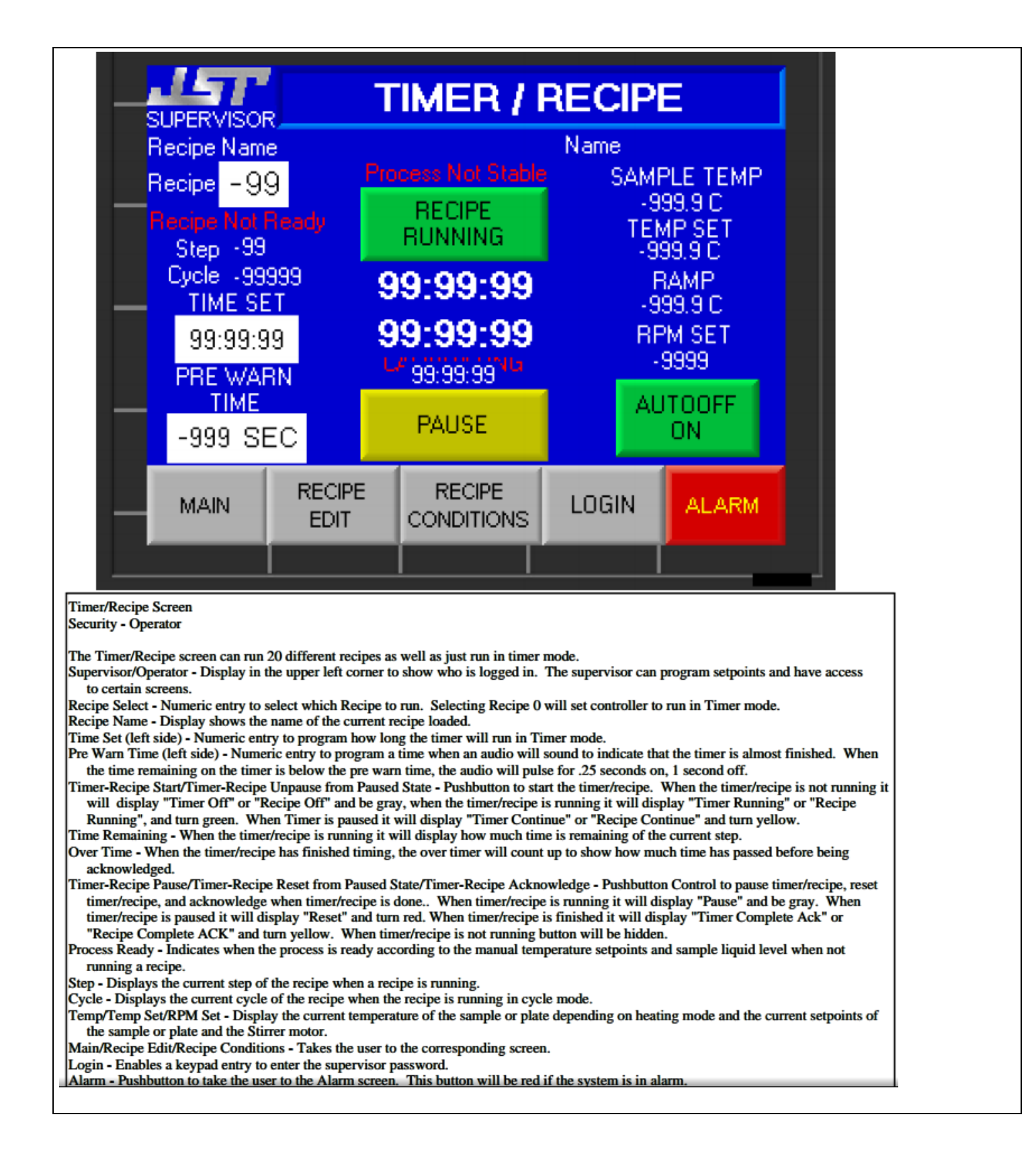

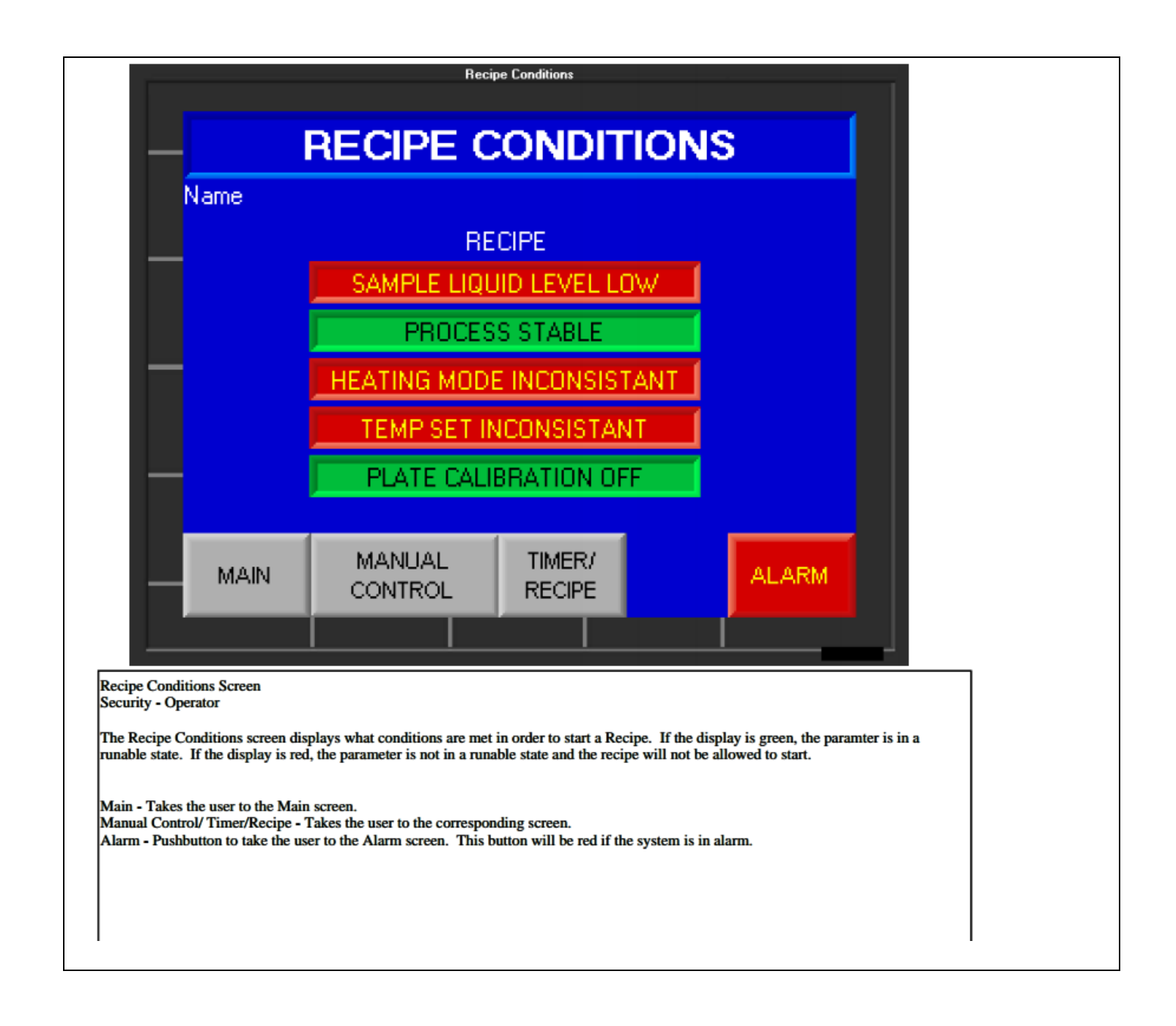

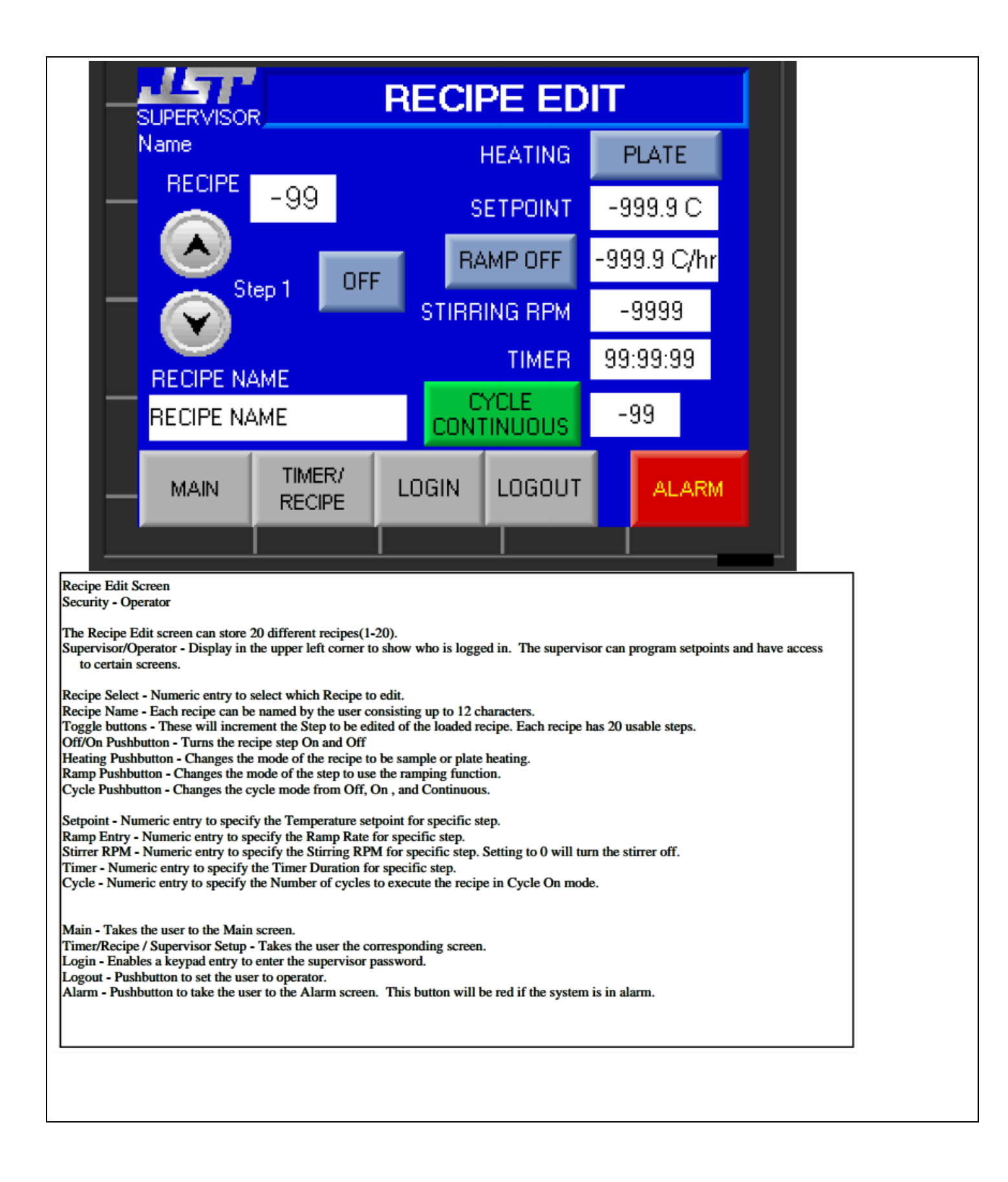

| 6. Basic Operation of the QDR |  |
|-------------------------------|--|

- Prior to using the QDR, make sure that the Nitrogen gas is on or the QDR will not know when it is full. Also, be sure to click the 'Recipe Start' button to clear out any stagnated DI water to ensure that the sample is not contaminated in any way.
- If just needing to run a rinsing cycle, the recipe that is loaded is very effective. Just place the sample into the bath and click 'Recipe Start'. If a custom recipe is needed, ask IML staff for assistance.
- If just a water bath is needed, the 'Fill On/Off' button will fill it. When it is full, it will overflow momentarily before shutting the fill operation off automatically.
- At the end of the programmed QDR recipe ad after a fill operation, the QDR may need to be drained. To do this press the 'Drain On/Off' button. Once drained, make sure to click this button again. The QDR will not begin any processes if the drain is open.
- After a recipe, an alarm will sound to let the user know it is complete. When it does, click the yellow 'Complete Ack' box on the screen, this will stop the alarm.
- Once again, if any water droplets make it out of the QDR, make sure to take all precautions when cleaning it up. Treat the droplets as if they are highly acidic even if they are not.

Five functions keys on the faceplate are provided for: Start/Continue Recipe, Stop/Pause/Reset Recipe, Fill, Drain, and Alarm Acknowledge/Go to Alarm Screen

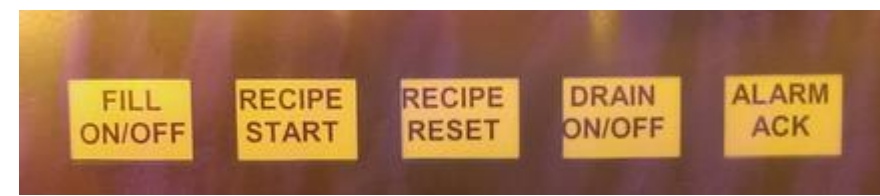

- When the Start button is pressed the recipe will start
- When the Stop/Pause/Reset button is pressed it will Pause the bath recipe. The Recipe can be restarted by pressing the Start button. To reset the recipe press, the Stop/Reset button once more.
- When the Fill button is pressed DI Water will fill the bath to the full liquid level Sensor.
- The Drain function provides a timed and temperature interlocked drain cycle. In the setup parameters, IML staff member may program the temperature above that the drain function will not work. Also, the length of the drain period after an empty liquid level may be programmed. The drain button may be used to start the drain cycle and also stop it. If the cycle is not manually stopped before the timer elapses, the timer will automatically stop the Drain. The drain temperature and time setting are programmed by IMI staff if you feel the need for these to be change please contact a staff member.
- When the Alarm Acknowledge/Go to Alarm Screen button is pressed the audio alarm is silenced and the page displayed will be the alarm screen.

An auto-dump time can be programmed to drain the bath and then refill with DI Water when the auto-dump time counts down. When this set point is 0 it will not run.

The DI Water Spray button controls the bath top sprays.

The recipe parameters are: Mode, Cycles, Cascade/Spray time, Drain time, Spray on/off, Resistivity monitor on/off, and End of cycle on/off.

A Resistivity meter remote input can be integrated into the control scheme to rinse product to a resistivity set point. The input can be set for Normally Open or Normally closed. The setting is located on the global setting Screen which is only accessible by the supervisor.

The recipe modes are: QDR, Overflow, and Spray.

- QDR mode will fill the bath to full liquid level, cascade for the programmed time, drain for the programmed time, and repeat for the number of cycles programmed. When the cycles are complete the bath will fill with DI Water or run a drain cycle depending on the end of cycle setting and give an audio alarm to indicate the recipe is complete. If the spray is selected to be on they will be active during the filling and draining steps.
- Overflow mode will cascade DI Water for the programmed time and then give an audio alarm to indicate the recipe is complete. It will leave the bath full for the next cycle.
- Spray mode will open the drain and turn the sprays on for the programmed amount of time and then give an audio alarm to indicate the recipe is complete.

There are alarms for the QDR fill timeout and recipe abort. The QDR fill timeout will alarm if the bath does not fill/finish cascading in the programmed amount of time. The recipe abort will alarm if the recipe is stopped before it has finished.

There is a nitrogen blanket for the top of the bath. To utilize the Nitrogen blanket there is a push button switch in the head casing that controls the nitrogen blanket.

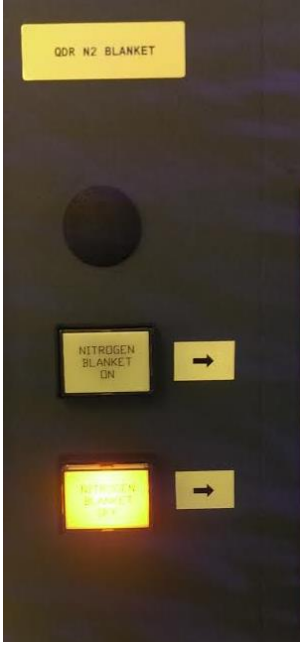

**QDR Controller Screen Shots and Descriptions** 

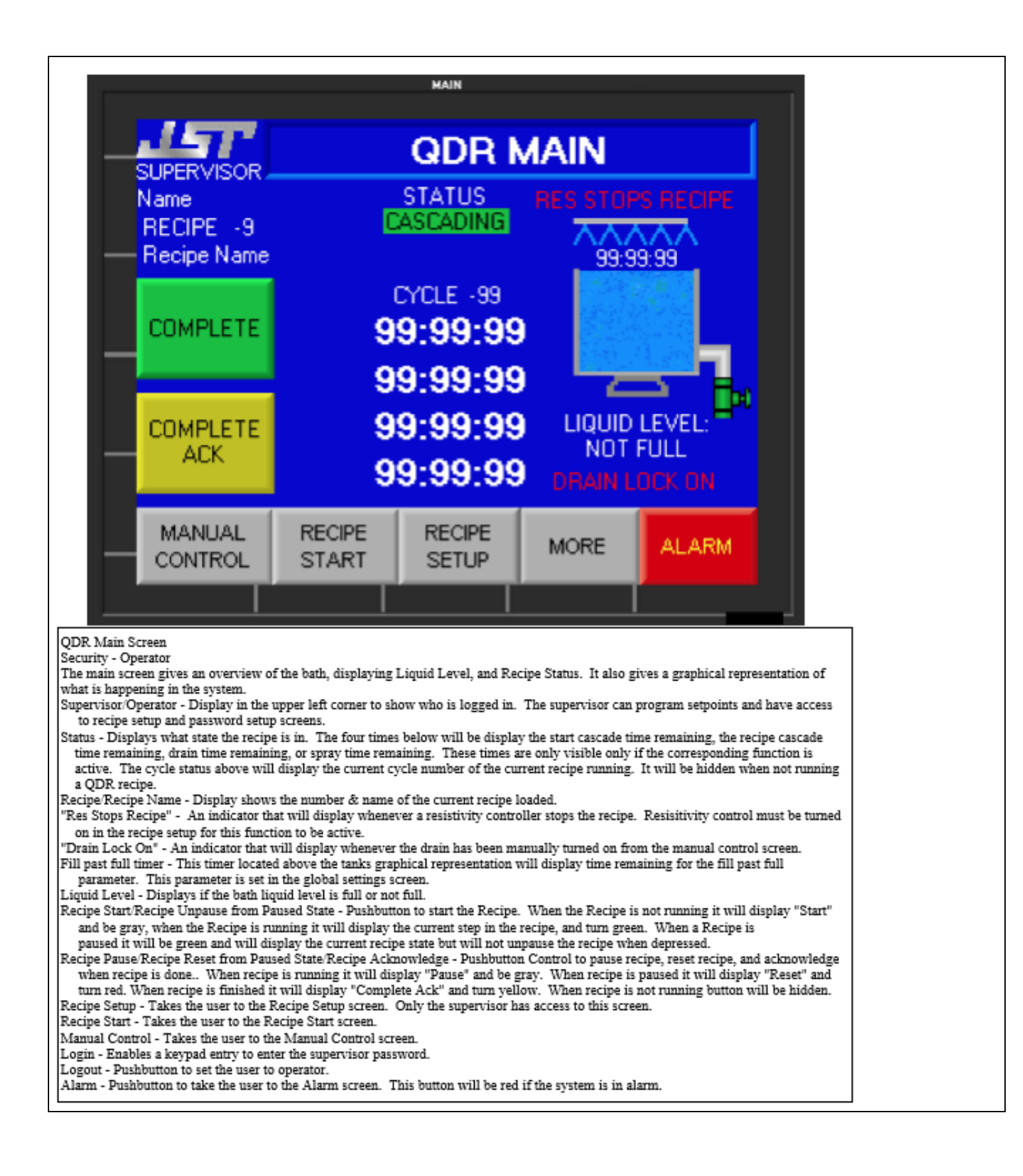

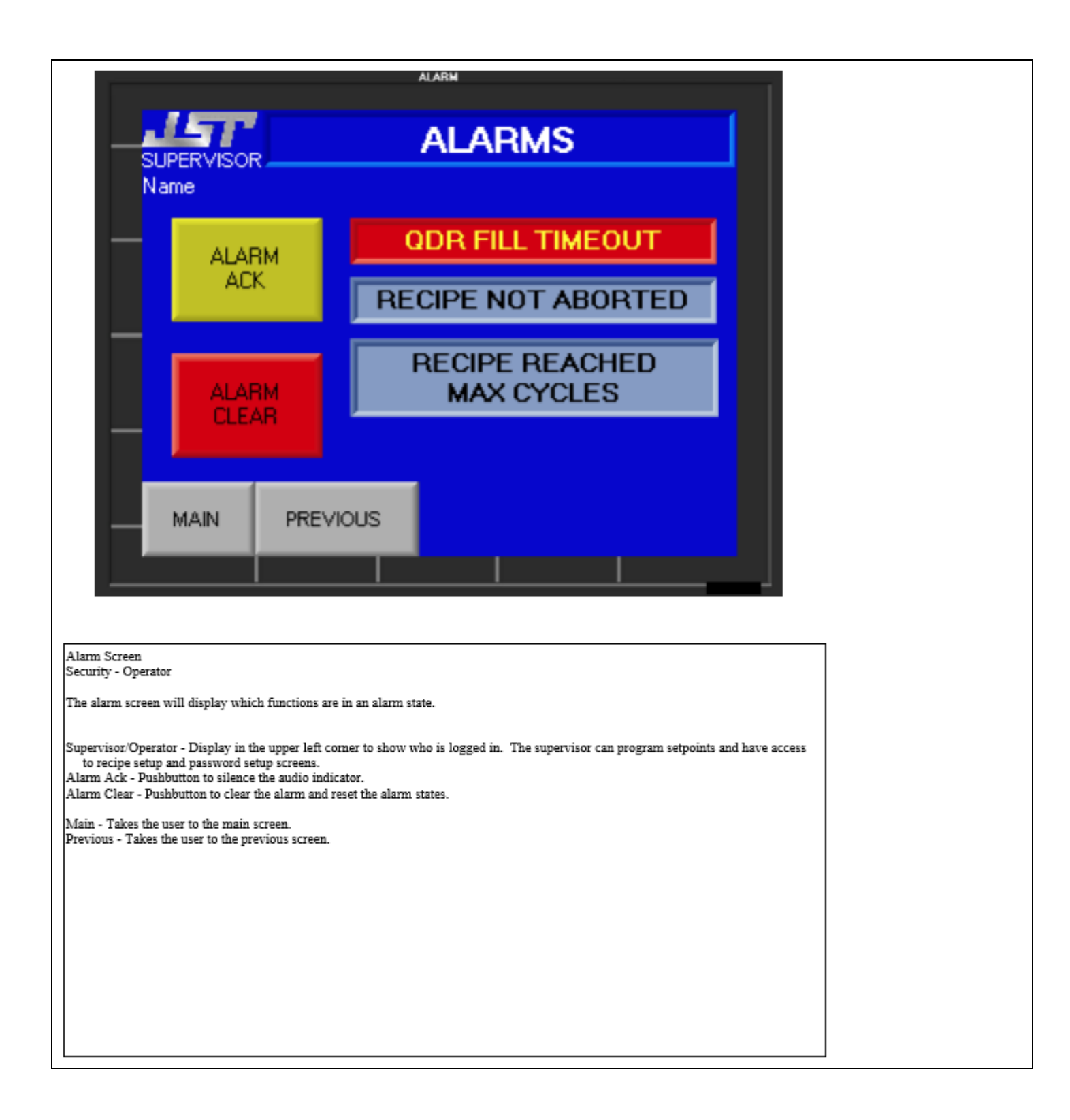

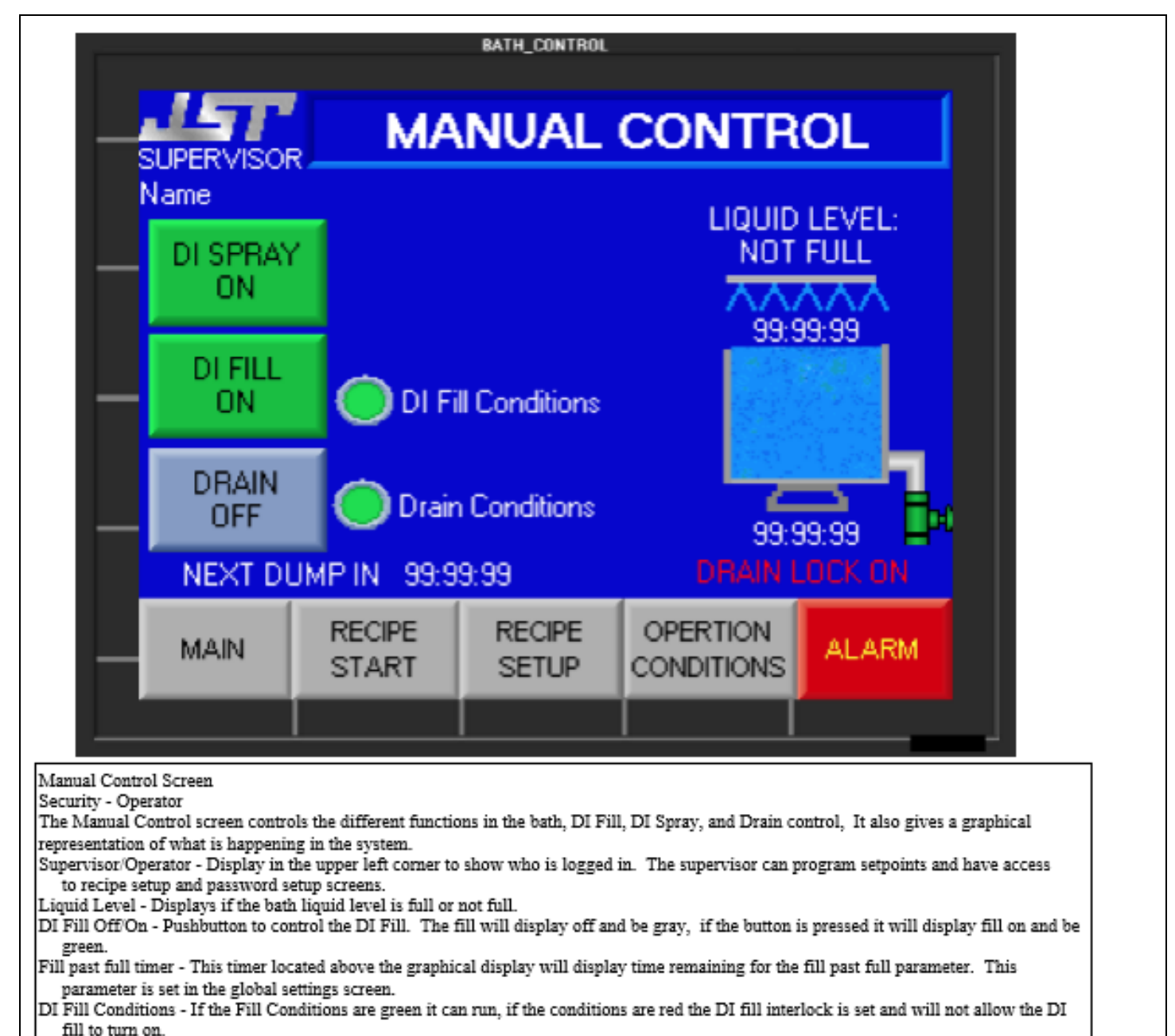

- DI Spray Off/On Pushbutton to control the DI sprays. If the sprays are off it will display off and be gray, if the button is pressed it will display on and the spray bar above the bath will be displayed.
- Drain Off/Draining Pushbutton to control the drain, If the drain is closed it will display off and be gray, if the button is pressed it will display draining and the button will turn green. The dump valve on the bottom of the graphical display will turn green to indicate the drain is open and the "Drain Lock On" indicator will also turn on.
- Drain Time Remaining The time display below the graphical display shows how much time is remaining when the drain is draining.
- Drain Conditions If the Drain Conditions are green it can run, if the conditions are red then the Drain Interlock is set and will not allow the Drain to open.
- Next Dump In Display to show how much time is remaining until an automatic dump is performed if the autodump is enabled and bath is not in use..
- Main Takes the user to the Main screen.
- Recipe Setup Takes the user to the Recipe Setup screen. Only the supervisor has access to this screen.
- Recipe Start/Operation Conditions Takes the user to the respective screen.
- Alarm Pushbutton to take the user to the Alarm screen. This button will be red if the system is in alarm.

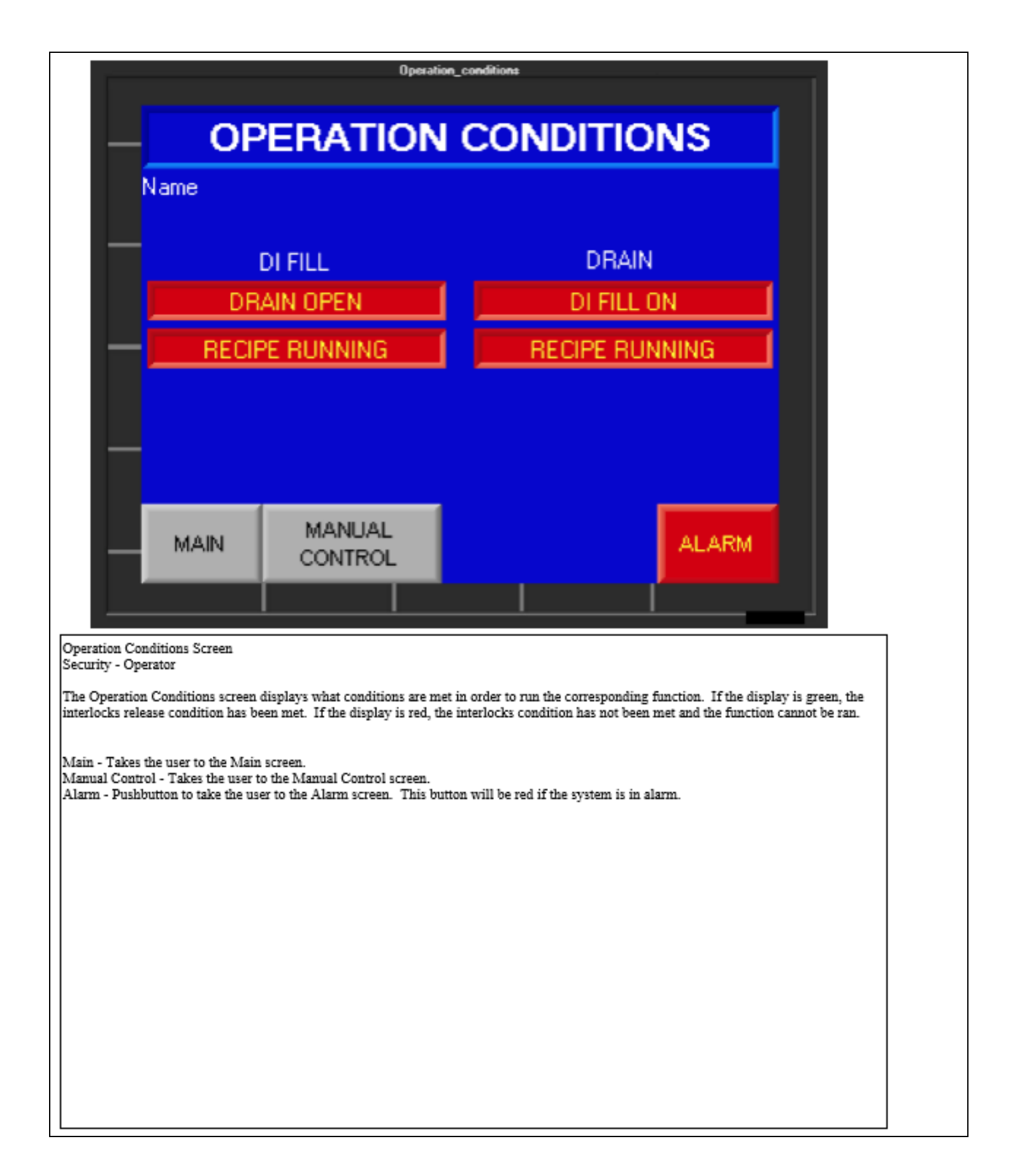

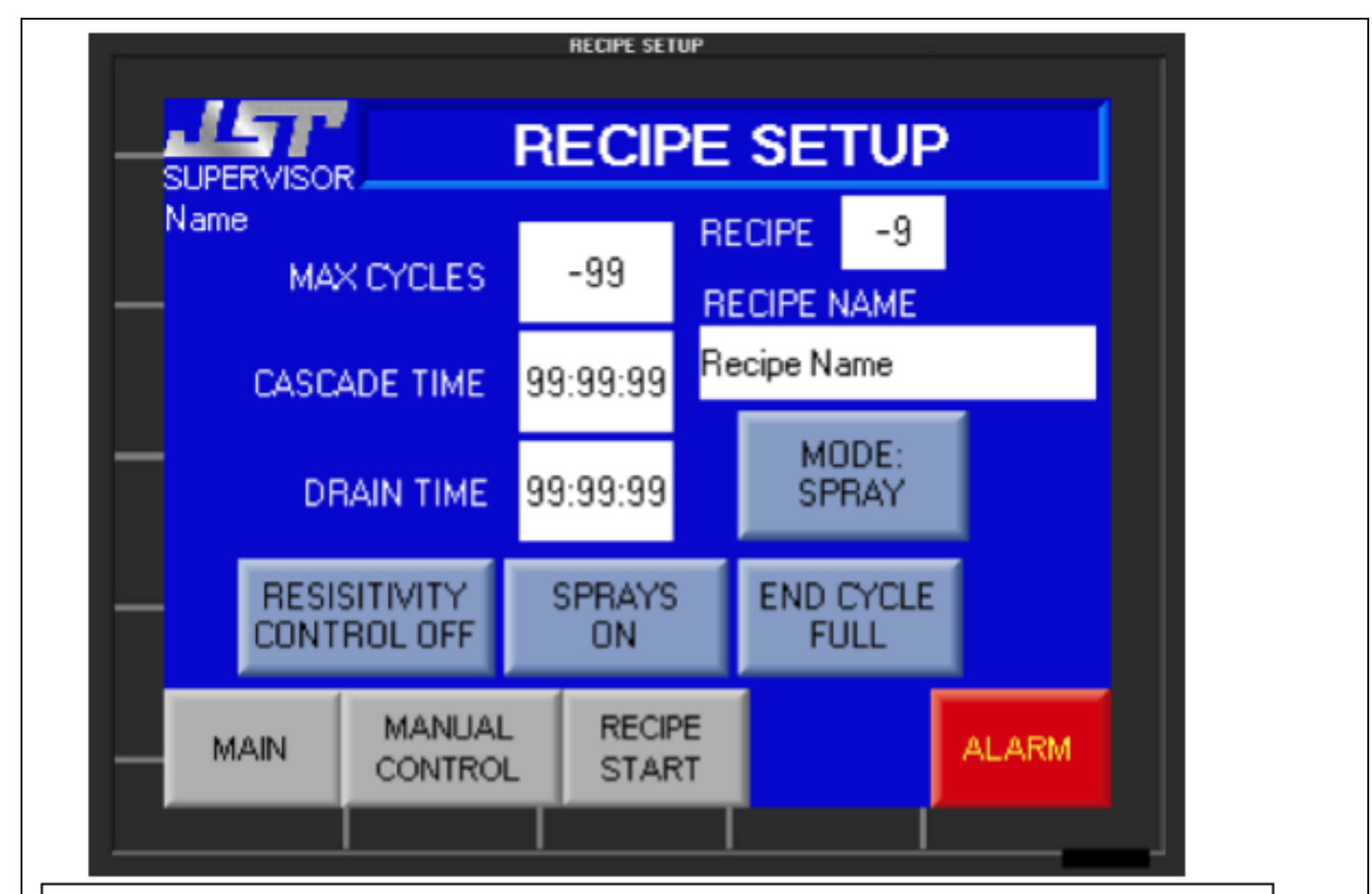

Recipe Setup Screen

Security - Supervisor

The Recipe Setup screen programs up to 5 independent recipes with setpoints for Mode, Number of Cycles, Cascade/Spray time, Drain Time, Sprays, and End of Cycle state.

Supervisor/Operator - Display in the upper left corner to show who is logged in. The supervisor can program setpoints and have access to recipe setup and password setup screens.

Recipe Number - Numeric entry to set which recipe to edit.

Recipe Name - Each recipe can be named by the user consisting up to 12 characters.

Mode select - Pushbutton to select which mode the bath will run in, QDR, Overflow, or Spray. In QDR mode the bath will fill with DI, Run the cascade for the time set in the start cascade time, then cascade for the set amount of time in the recipe, open the drain for the set amount of time, and repeat those steps for number of cycles programmed in the recipe. When the cycles have finished the bath will either fill or drain the bath depending on the end of cycle setting and an audio will sound to indicate it has finished. In Overflow mode the bath will cascade for the set amount of time and then give an audio to indicate that it has finished. In Spray mode the bath will have keep the drain open while the sprays stay on for the set amount of time and then give audio to indicate that it has finished.

Cycles - Numeric entry to set how many QDR cycles will run. If the mode is Overflow or Spray, this option is not available. Cascade/Spray Time - Numeric entry to set how long the bath will Cascade for in QDR or Overflow mode. If it is in Spray mode it will set

how long the sprays will stay on while draining.

Drain Time - Numeric entry to set how long the drain will remain open in QDR mode as well as in the autodump feature. If the mode is Overflow, this option is not available and the drain time for the autodump is set to 20 seconds.

Spray Off/On - Pushbutton to select if the sprays are on or off during the drain and fill of the QDR mode. If the mode is Overflow or Spray, this option is not available.

End Cycle - Pushbutton to select if the bath will finish full or empty. If the mode is Overflow or Spray, this option is not available.

Resistivity Control On/Off - Push button to select whether or not to use a resisivity monitor to stop the recipe. In the QDR mode in between the Cascade cycle and the drain step the resisitivity stop from the resisitivity controller will be checked. If resisitivity has been reached the recipe will terminate without running any more cycles. The Cycle setting will be changed to max cycles and now be used to terminate the recipe in the event the desired resistivity is not reached before that amount of cycles. In the overflow mode, 20 seconds into the recipe the resistivity controller will be used to stop the recipe. Resistivity control not available in spray mode.

Main/Recipe Start/Password Setup- Takes the user to the respective screen. Alarm - Pushbutton to take the user to the Alarm screen. This button will be red if the system is in alarm.

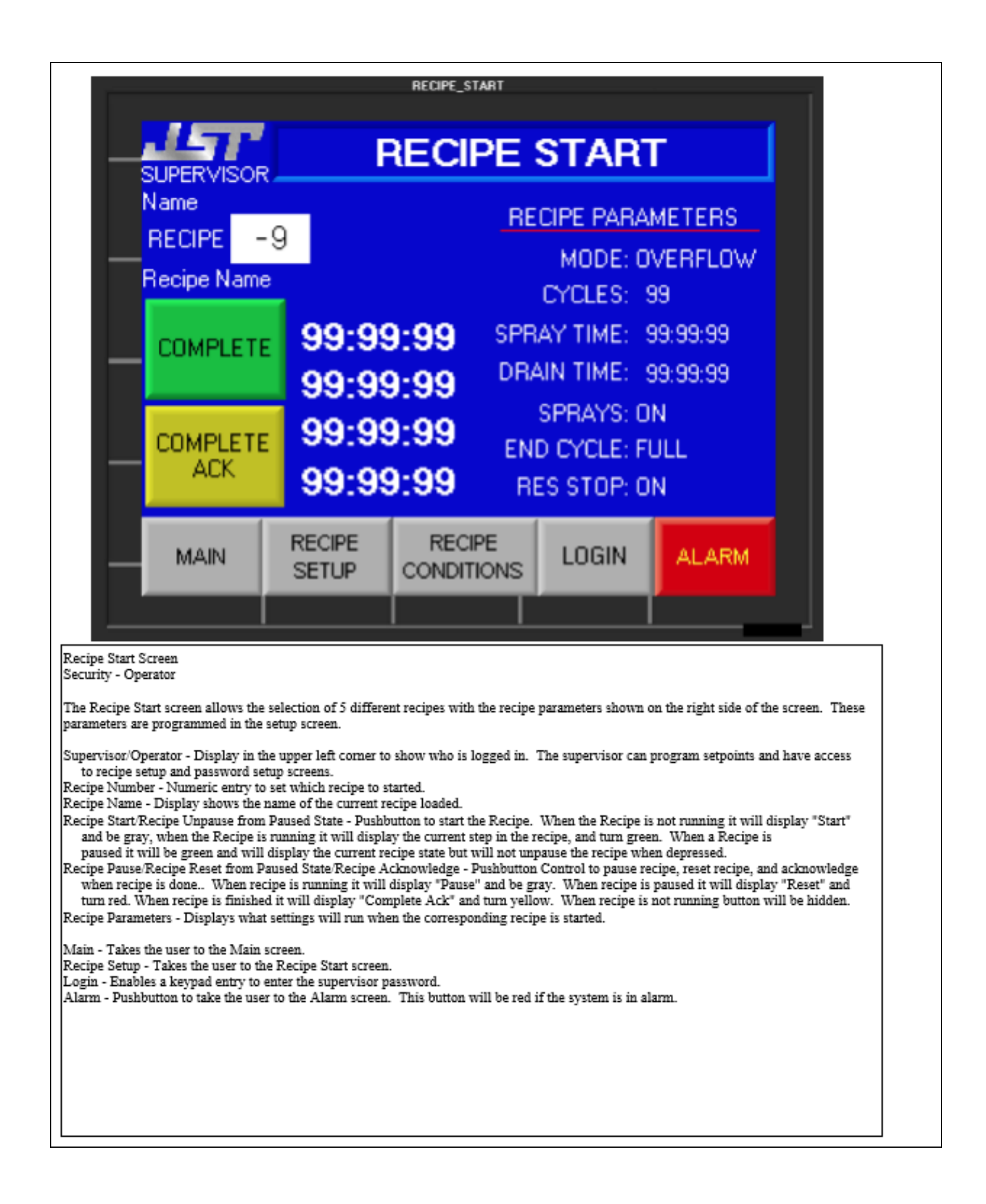

| Recipe Conditions                                                                                                    |                                                                                                    |                                                                                                    |                                                                                             |                                                                 |                                                   |                                 |  |
|----------------------------------------------------------------------------------------------------|----------------------------------------------------------------------------------------------------|----------------------------------------------------------------------------------------------------|---------------------------------------------------------------------------------------------|-----------------------------------------------------------------|---------------------------------------------------|---------------------------------|--|
| RECIPE CONDITIONS                                                                                                    |                                                                                                    |                                                                                                    |                                                                                             |                                                                 |                                                   |                                 |  |
| Name<br>DRAIN LOCKED OPEN                                                                                                    |                                                                                                    |                                                                                                    |                                                                                             |                                                                 |                                                   |                                 |  |
| -                                                                                                    | MAIN                                                                                                    | MANUAL<br>CONTROL                                                                                                    | RECIPE<br>START                                                                             |                                                                 | ALARM                                             |                                 |  |
| Recipe Conditio<br>Security - Opera<br>The Recipe Con<br>interlocks releas<br>Main - Takes th<br>Manual Control<br>Alarm - Pushbu | ons Screen<br>ator<br>aditions screen disp<br>se condition has be<br>te user to the Main<br>/Recipe Start - Tak<br>tton to take the use | plays what conditions are met i<br>en met. If the display is red, t<br>screen.<br>tes the user to the Correspondi<br>er to the Alarm screen. This bu | in order to run the cor<br>he interlocks conditio<br>ng screen.<br>.tton will be red if the | responding function<br>n has not been me<br>e system is in alam | on. If the display i<br>it and the function<br>n. | is green, the<br>cannot be ran. |  |

# Quartz Bath Control

<u>Attention</u>: There are two quarts baths with individual controllers make sure you are using the correct controller for the bath you are using.

Five functions keys on the faceplate are provided for: Start/Continue Timer, Stop/Pause/Reset Timer, Heater On/Off, Drain, and Alarm Acknowledge/Go to Alarm Screen.

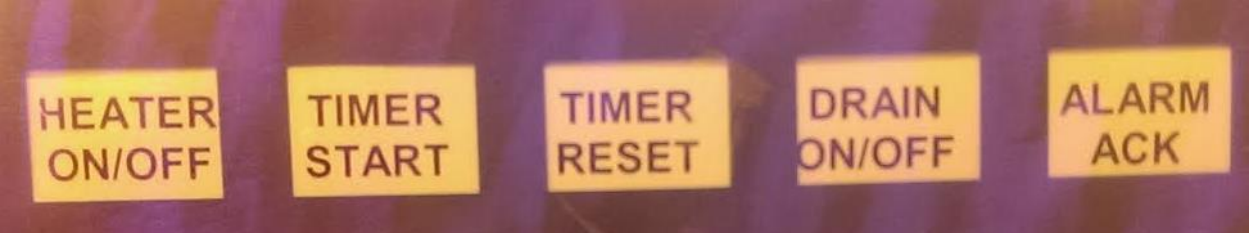

- When the Heater button is pressed the heater will turn on and heat the bath to the Temperature set point using PID control.
- When the Timer Start button is pressed the timer will start.
- When the Timer Reset button is pressed once it will Pause the timer. The Timer can be restarted by pressing the Start button. To reset the timer, press the Timer Reset button once more.
- When the Drain button is pressed(twice) the drain will open if the drain function parameters are met. The Drain function provides a timed and temperature interlocked drain cycle. The drain button may be used to start the drain cycle and also stop it. If the cycle is not manually stopped before the timer elapses, the timer will automatically stop the Drain. The Drain function is configured so the user will need to confirm drain function so that the end user will press drain twice before the bath will start the Drain function. The Drain Interlock Temperature can be set so that the drain will not open if the Temperature of the bath is higher than that of the Drain interlock temperature. The drain interlock temperature is programmed by IML staff if you need the temperature changed please contact the IML director.
- When the Alarm Acknowledge/Go to Alarm Screen button is pressed the audio alarm is silenced and the page displayed will be the alarm screen.

### The Temperature/Timer controller:

- Five different preset times can be stored for timer operation. The timer can be programmed to show remaining or elapsed time. If you need a timer programmed, please contact IML Staff.
- The Timer interlock can be set so that the timer can only be started when the process is Ready. When this interlock is on the system will alarm for out of process conditions when running.
- There are alarms for High and Low Temperature, High Limit Trip, Thermostat Trip, and Bath Liquid Level Low.
  - The high and low temperature will alarm if the temperature falls outside the alarm limits after reaching the desired set point.
  - High limit will alarm whenever the high limit relay is tripped
  - $\circ$   $\quad$  The thermostat will alarm whenever the thermostat is tripped.
  - The Bath Life alarm will appear after the bath cycles are greater than the set amount. The supervisor configures who can reset the bath cycles count, the reset appears on the alarm screen.

The user will be able to go to the Directory screen to navigate through the screens and controls on the controller. The Trend screens give a visual interpretation of real time data from the controller over a period of time. The Data Collection screen shows the lot information and settings used for that lot.

# 7. Acid Bench shut off • Clean, rinse and dry any glassware you have used • Put away all chemicals • Dispose of the waste per your process SOP • Wipe all liquids from bench worktop • Turn off N2 gas • Turn off DIW • Turn off main power